## A simple guide to RSN online spreadsheets – Economic Activity (population aged 16-64)

The analysis of Economic Activity presents a two year view plus a rural average of the relative economic activity/inactivity experienced within a local authority area. To select the authority for which the analysis is required, please follow the instructions below. The spreadsheet automatically propagates the average line with the applicable rural classification average for the selected local authority.

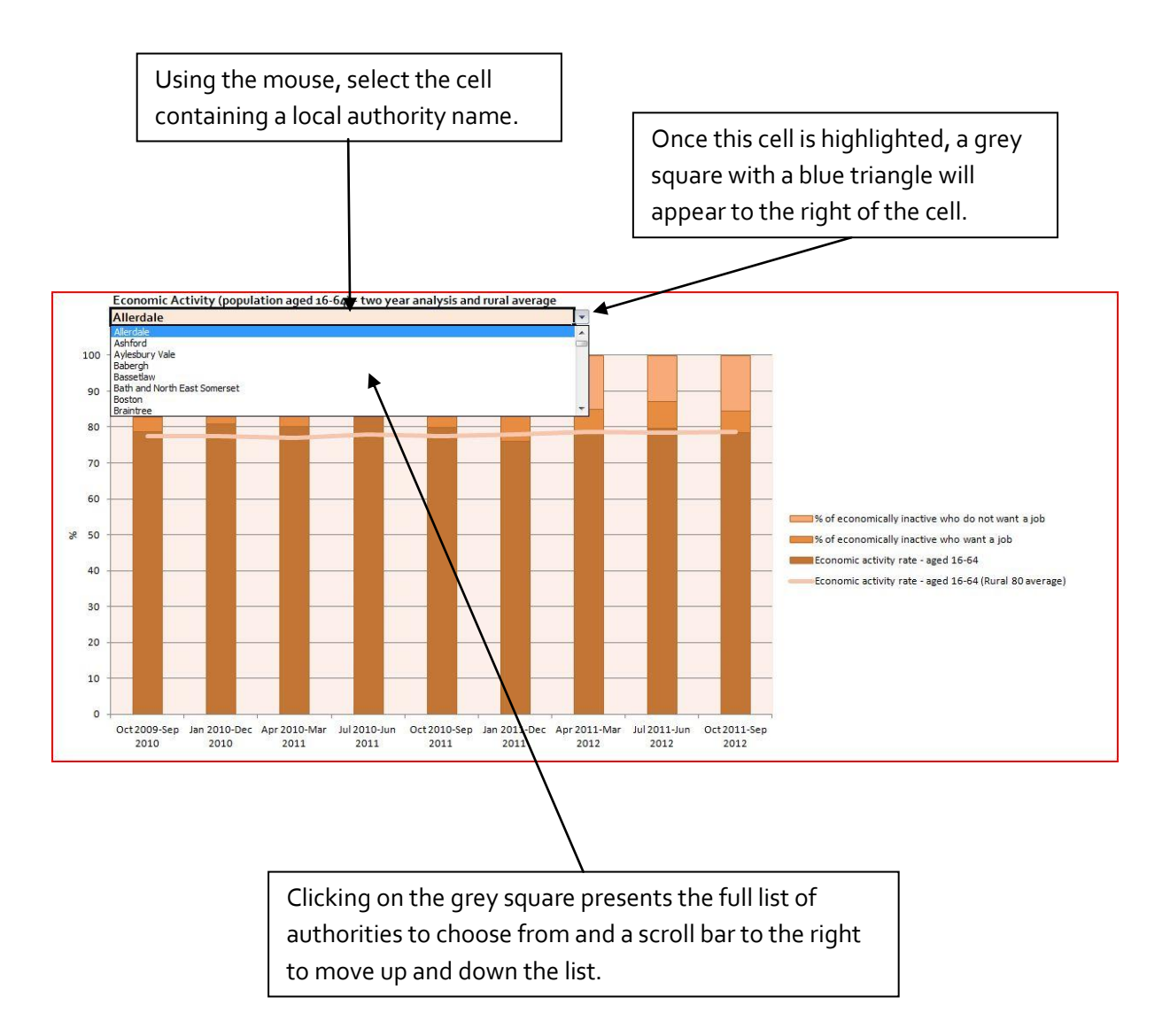

I hope this helps. If you have any comments or suggestions, please contact dan.worth@sparse.gov.uk